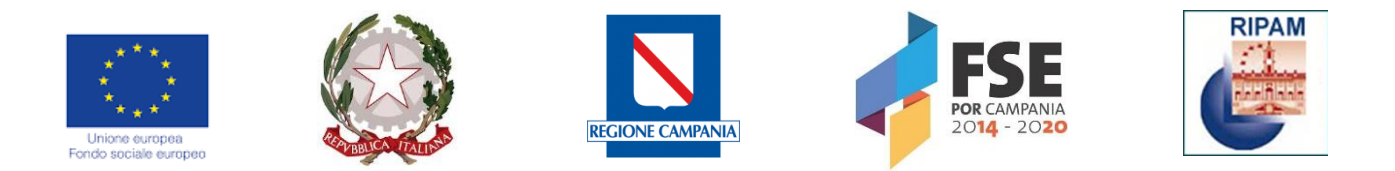

# PRESIDENZA DEL CONSIGLIO DEI MINISTRI COMMISSIONE PER L'ATTUAZIONE DEL PROGETTO RIPAM

Corso-concorso pubblico, per titoli ed esami, per il reclutamento di complessivi n. 1.225 unità, categoria giuridica C, posizione economica C1, a tempo indeterminato presso la Regione Campania e gli Enti locali della Regione Campania

Corso-concorso pubblico, per titoli ed esami, per il reclutamento di complessivi n. 950 unità, categoria giuridica D, posizione economica D1, a tempo indeterminato presso la Regione Campania e gli Enti locali della Regione Campania

# GUIDA ALLA COMPILAZIONE DELLA DOMANDA DI AMMISSIONE AI CORSI CONCORSI ON LINE

9 Luglio 2019

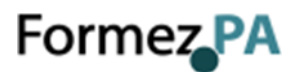

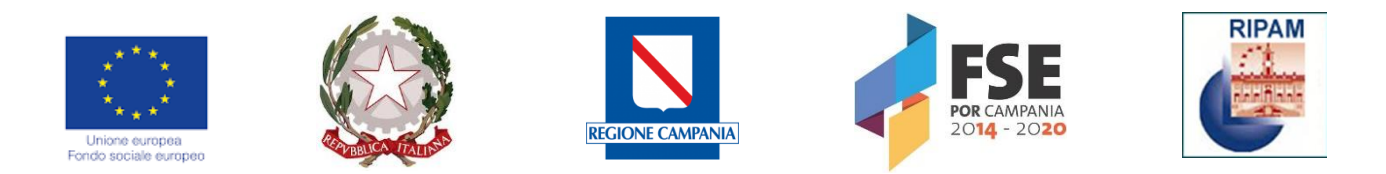

# Sommario

| G | UIDA          | PER LA COMPILAZIONE DELLA DOMANDA ONLINE                                        | .3 |
|---|---------------|---------------------------------------------------------------------------------|----|
| 1 | IL F          | PORTALE STEP-ONE 2019                                                           | .4 |
| 2 | Мс            | DALITÀ DI REGISTRAZIONE                                                         | .5 |
| 3 | RE            | CUPERO DELLA PASSWORD                                                           | .8 |
| 4 | PR            | OCEDURA DI LOGIN                                                                | .9 |
| 5 | Co            | MPILAZIONE DELLA DOMANDA                                                        | 10 |
| 6 | Co            | NCLUSIONE DELLA PROCEDURA DI COMPILAZIONE DELLA DOMANDA                         | 13 |
| 7 | Мо            | DIFICHE ALLA DOMANDA                                                            | 15 |
| 8 | Co            | SA FARE IN CASO DI EVENTUALI PROBLEMATICHE                                      | 16 |
|   | 8.1.          | Cosa fare in caso di errori in fase di registrazione anagrafica                 | 16 |
|   | 8.2.          | Cosa fare se si è nati all'estero                                               | 17 |
|   | 8.3.          | Cosa inserire come indirizzo mail                                               | 17 |
|   | 8.4.          | Cosa fare se la e-mail non è stata ricevuta                                     | 17 |
|   | 8.5.          | Cosa fare se la e-mail non è stata ricevuta e non si trova neppure nello spam   | 17 |
|   | 8.6.          | Cosa succede se si rimane molto a lungo sul form di compilazione                | 17 |
|   | 8.7.<br>parte | Quali operazioni si possono compiere dopo l'invio della domanda di<br>cipazione | 18 |
|   | 8.8.          | Come richiedere assistenza sulle problematiche relative al portale              | 18 |

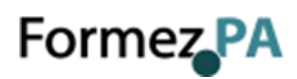

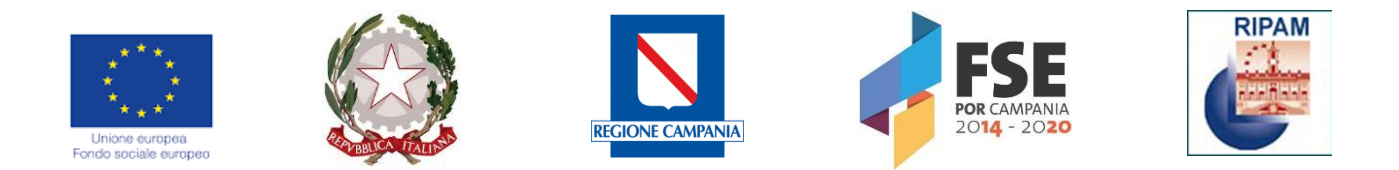

# GUIDA PER LA COMPILAZIONE DELLA DOMANDA ONLINE

Per ottimizzare i tempi necessari alla compilazione della domanda online, leggere attentamente il **bando del concorso cui si desidera partecipare** prima di iniziare la procedura.

Si ricorda che la procedura online di inserimento ed invio della domanda di partecipazione al concorso è l'unica modalità consentita.

La domanda deve essere inviata entro e non oltre le ore 23.59 del giorno <u>8 agosto</u> <u>2019,</u> come indicato nei bandi. La data di presentazione è certificata dal sistema informatico. Allo scadere del termine utile per la presentazione, il sistema informatico non permetterà più l'accesso alla procedura di invio della domanda di partecipazione.

**In caso di errori nella compilazione**, la domanda già inoltrata potrà essere modificata, **entro le ore** <u>23.59 del giorno 8 agosto 2019</u> (vedi par. 7 Modifiche alla domanda).

Per iniziare la procedura online di inserimento e invio della domanda di partecipazione cliccare sul link <u>https://www.ripam.cloud</u>.

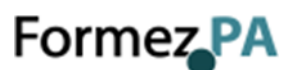

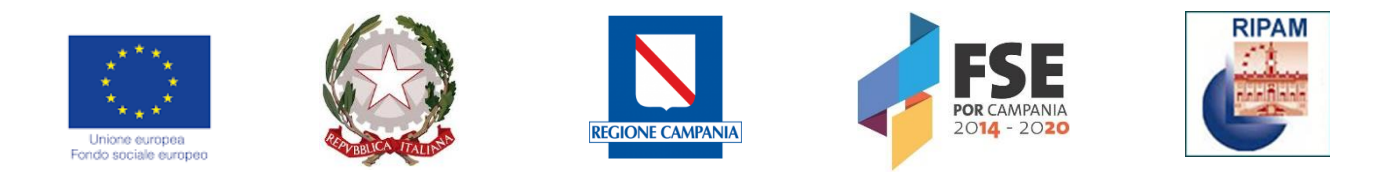

# 1 IL PORTALE STEP-ONE 2019

**STEP-ONE 2019** è il nuovo Portale per la candidatura on line ai concorsi pubblici indetti nell'ambito dell'attuazione del Progetto di Riqualificazione delle PA – RIPAM.

Di seguito si forniscono istruzioni sulle caratteristiche e sul funzionamento del sistema.

#### HOME PAGE

Il portale si apre con una pagina di benvenuto in cui sono riportate le informazioni inerenti ai bandi di concorso attivi.

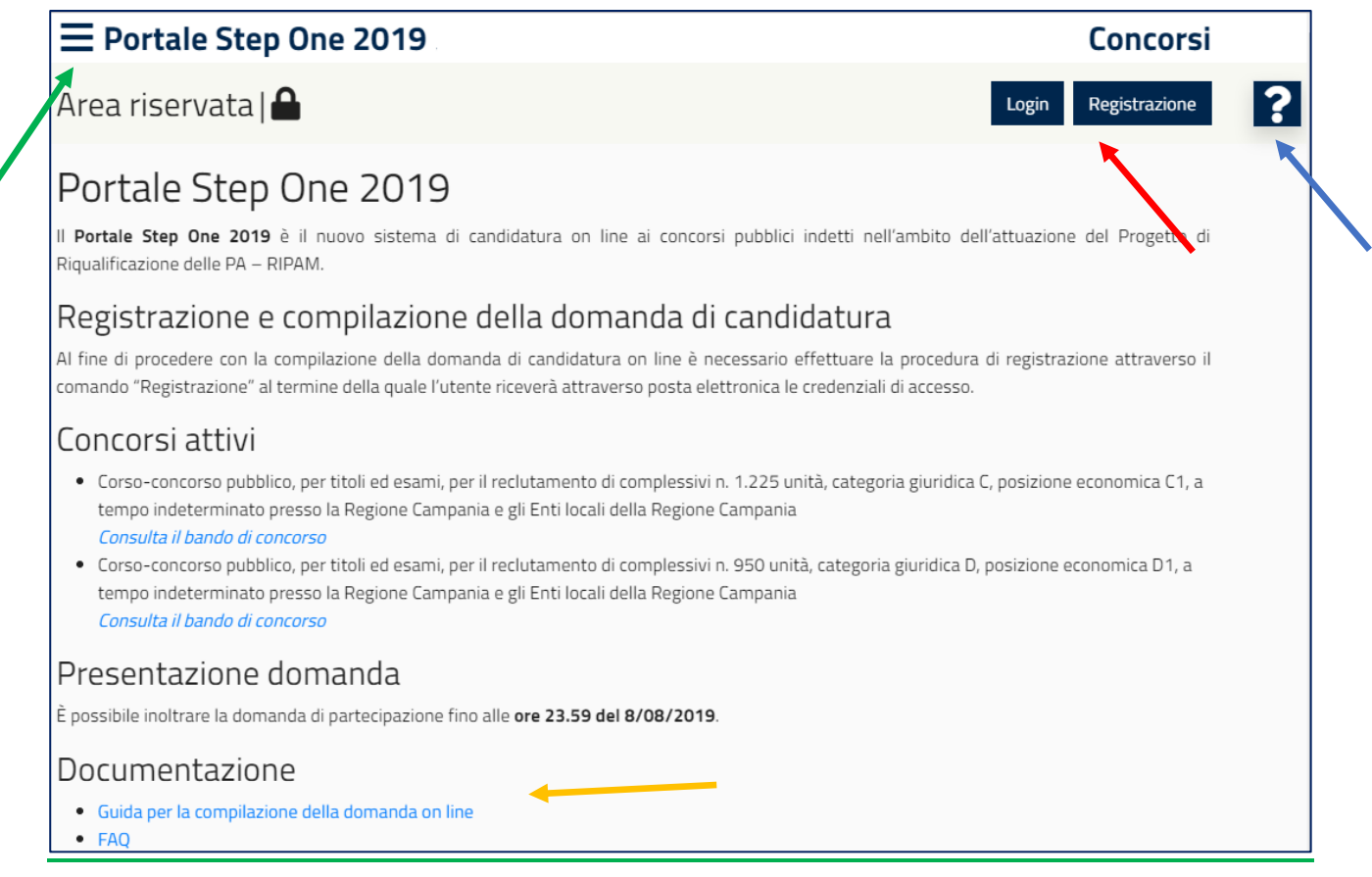

Fig. 1 – Pagina di benvenuto al portale

Nella fig.1 Sono evidenziati con delle frecce colorate gli elementi più significativi.

La freccia verde in alto a sinistra indica il menu laterale che si potrà sempre richiamare in ogni pagina dell'applicativo.

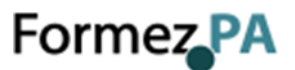

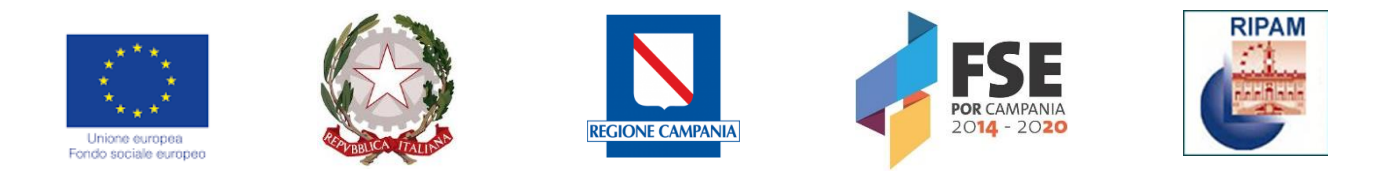

La freccia rossa in alto indica i pulsati per la registrazione (vedi paragrafo 2) o per l'accesso al sistema (vedi paragrafo 3).

La freccia blu in alto a destra indica un altro elemento che sarà sempre presente nel portale.

Cliccando infatti sul simbolo sarà sempre possibile accedere al sistema per il supporto on line.

Per finire, la freccia gialla indica la sezione della pagina di benvenuto in cui trovare la documentazione relativa al bando.

#### 2 MODALITÀ DI REGISTRAZIONE

Alla pagina di registrazione si accede dalla home page del Portale Step-One 2019 cliccando sul pulsante "*Registrazione*" o tramite la voce di menù dedicata (Fig. 2).

| Portale Step One 2019 (staging) | Concorsi            |
|---------------------------------|---------------------|
| Area riservata   🖴              | Login Registrazione |

Fig. 2 – Registrazione

Per avviare la registrazione il candidato dovrà inserire le informazioni anagrafiche richieste nell'apposito form (vedi Fig. 3).

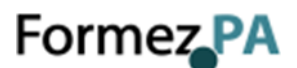

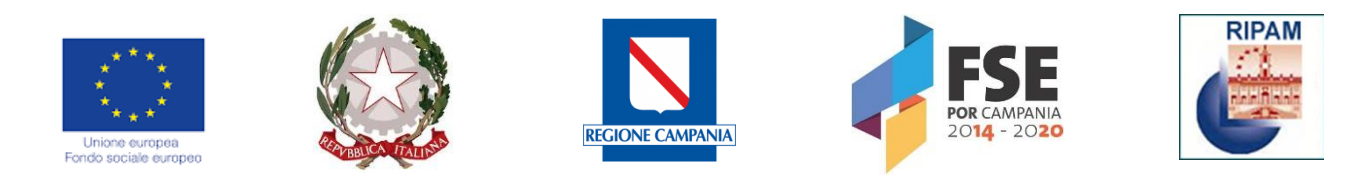

| Registrazione nuovo utente      |         |
|---------------------------------|---------|
| Dati anagrafici                 |         |
| Cognome:                        |         |
|                                 |         |
| Nome:                           |         |
|                                 |         |
| Cittadinanza:                   |         |
| Hai un codico fiscalo italiano? |         |
| © Sì ◎ No                       |         |
| Campo obbligatorio              |         |
| Documenti                       |         |
| Tipo:                           | Numero: |
| Ŷ                               |         |
| Data di scadenza:               |         |
|                                 |         |

Fig. 3 – Form di registrazione

Se i dati sono inseriti correttamente, il bordo laterale sinistro della casella di testo diventerà di colore verde. Le caselle con dati non conformi saranno indicate con il bordo laterale di colore rosso e l'errore sarà segnalato con un messaggio (vedi fig. 4).

| Telefono:          | Cellulare: |
|--------------------|------------|
| piopp              | 3474900507 |
| Formato non valido |            |

Fig. 4 – Inserimento dei dati

In fase di registrazione, si dovrà scegliere la *"domanda di riserva"* tra 6 possibili alternative e fornire la propria risposta (ad es. "qual è il tuo sport preferito?"). Si suggerisce di scegliere una domanda e una risposta facilmente memorizzabili e di **conservare la risposta fornita poichè sarà l'unico dato richiesto per poter recuperare la propria password di accesso.** 

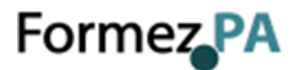

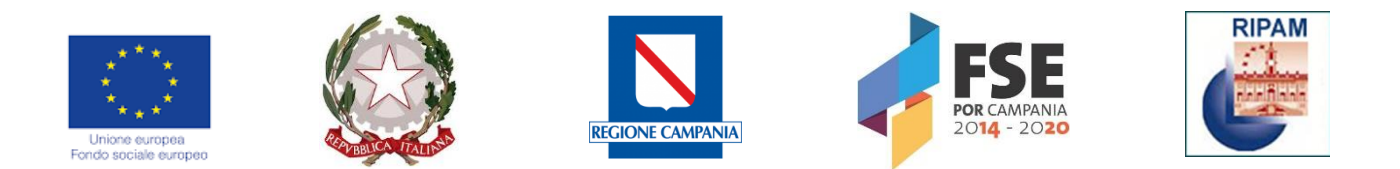

Dopo aver completato correttamente l'inserimento dei dati richiesti, sarà possibile cliccare sul pulsante Procedi per completare la procedura di registrazione (vedi fig. 5).

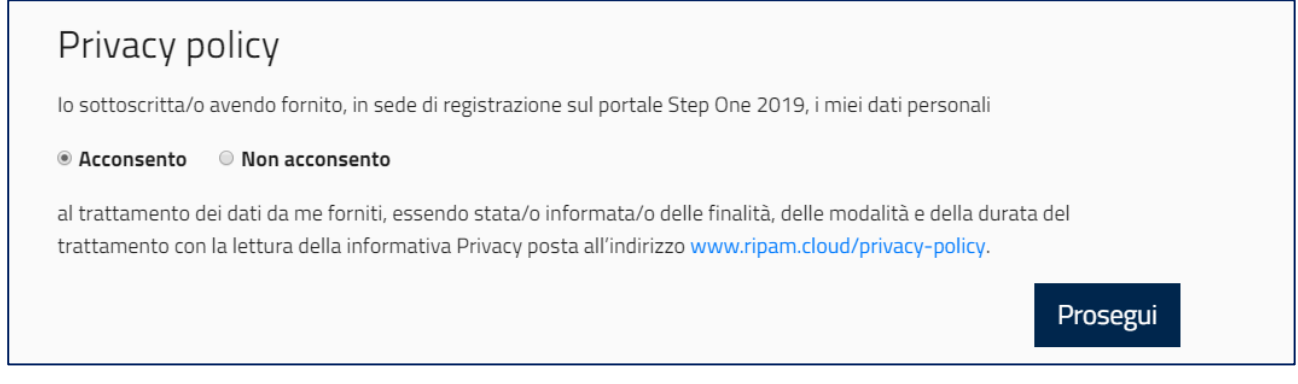

Fig. 5 – Conclusione della procedura di registrazione

Completata la procedura, il sistema invierà all'indirizzo email indicato una comunicazione che consentirà di attivare il profilo utente.

Attivazione profilo 🕨 Posta in arrivo 🗙 62 Portale Step One 2019 <noreply@fo... 03:08 (1 minuto fa) ÷ a me 🔻 Gentile utente, hai completato la procedura di registrazione, clicca qui per attivare il profilo.

Fig. 6 – Mail di conferma

Cliccando sul link contenuto nella mail, il profilo dell'utente sarà attivato e il sistema invierà una nuova mail con le credenziali di accesso.

ATTENZIONE: con la sola registrazione non si può partecipare al concorso. Per il corretto invio è necessario rientrare nel sistema, compilare, salvare e inviare la domanda di partecipazione.

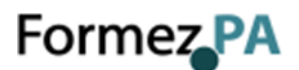

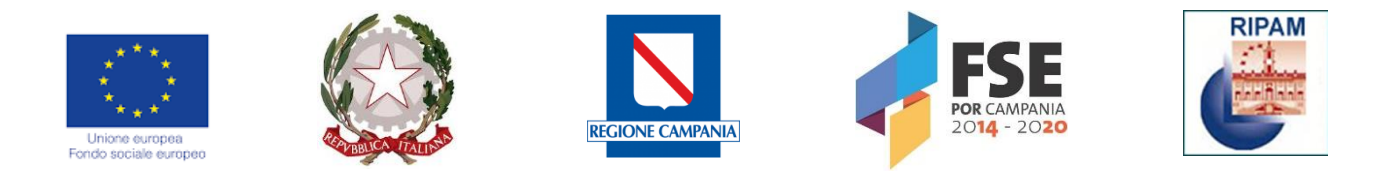

Le credenziali di accesso sono immediatamente utilizzabili per la compilazione della domanda: lo **username** corrisponde al proprio codice fiscale, mentre la password temporanea inviata dal sistema dovrà essere cambiata al primo accesso.

### 3 RECUPERO DELLA PASSWORD

In caso di smarrimento della password di accesso al Portale Step-One 2019, è sufficiente cliccare sul link *"Hai dimenticato la password"* presente nella schermata di login (Fig. 7).

| <b>≡</b> Portale Step One 2019 |                              |   | Concorsi            |
|--------------------------------|------------------------------|---|---------------------|
| Area riservata   🖴             |                              | I | Login Registrazione |
|                                | Login                        |   |                     |
|                                | Codice fiscale               |   |                     |
|                                | Avanti                       |   |                     |
|                                | Hai dimenticato la password? |   |                     |

Fig. 7 – Recupero della password

Il sistema chiederà di inserire il codice fiscale e di rispondere alla "domanda di riserva" indicata dal candidato in fase di registrazione (vedi fig. 8).

| $\equiv$ Portale Step One 2019 |                                          | Concorsi            |
|--------------------------------|------------------------------------------|---------------------|
| Area riservata 🔒               |                                          | Login Registrazione |
|                                | Reset password                           |                     |
|                                | Qual è il nome del tuo animale domestico |                     |
|                                |                                          |                     |
|                                | Reset password                           |                     |
|                                |                                          |                     |

Fig. 8 – Recupero della password

Al termine dell'operazione il sistema invierà, all'e-mail indicata dal candidato in fase di registrazione, una nuova password generata automaticamente.

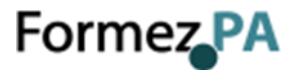

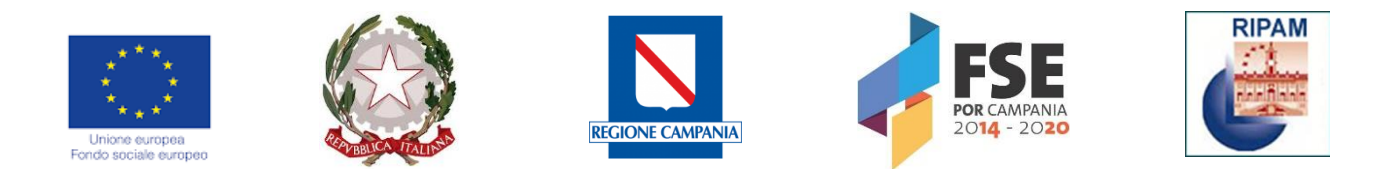

#### 4 PROCEDURA DI LOGIN

Dopo aver completato la procedura di registrazione, cliccando sul pulsante Login in alto a destra, sarà possibile accedere alla compilazione della domanda di partecipazione.

| <b>E</b> Portale Step One 20 | )19                          |       | Concorsi      |
|------------------------------|------------------------------|-------|---------------|
| Area riservata   🔒           |                              | Login | Registrazione |
|                              | Login                        |       |               |
|                              | Codice fiscale               |       |               |
|                              | Avanti                       |       |               |
|                              | Hai dimenticato la password? |       |               |

Fig. 9 – Login

Al primo accesso è necessario cambiare la password.

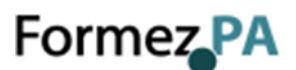

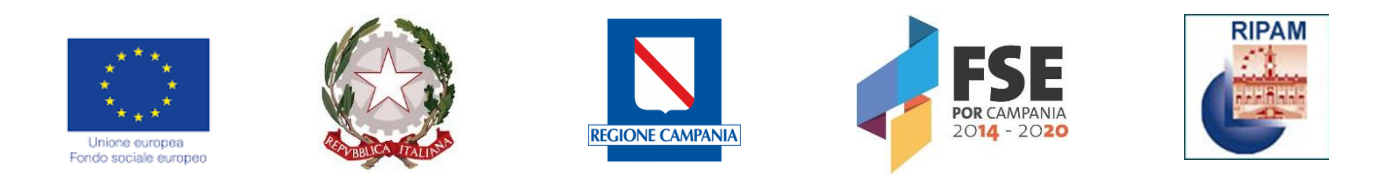

| $\equiv$ Portale Step                                   | 🛕 Avviso cambio password                                  | Concorsi              |
|---------------------------------------------------------|-----------------------------------------------------------|-----------------------|
| Area riservata                                          | Per motivi di sicurezza è necessario cambiare la          | Profilo Utente Logout |
| Concorsi                                                | password                                                  |                       |
| Mostra solo i profili compat     Compatibili     Non co |                                                           |                       |
| RIPAM                                                   | Campo obbligatorio<br>Nuova password:                     |                       |
| Concorso C                                              | Conferma nuova password:                                  | 0                     |
| Concorso D                                              | Modifica password<br>Correggere gli errori per proseguire | •                     |

Fig. 10 – Avviso Cambio Password

# 5 COMPILAZIONE DELLA DOMANDA

Una volta entrati nel sistema come utente registrato sarà possibile accedere alla propria area utente attraverso il pulsante "Anagrafica utente" (Fig. 11).

| <b>≡</b> Portale Step One 2019                                                                                                  |                                 | Concorsi                                                   |
|----------------------------------------------------------------------------------------------------|---------------------------------|------------------------------------------------------------|
| Area riservata   🔒                                                                                                    | Benvenuto                       | Concorsi Anagrafica utente Logout                          |
| Concorsi                                                                                                    |                                 |                                                            |
| Ai fini della candidatura, puoi verificare se possiedi i requisiti<br>studio nella sezione Anagrafica utente.                   | richiesti per l'ammissione ai p | rocedimenti concorsuali indetti, inserendo i tuoi tuoli di |
| <ul> <li>Mostra solo i profili compatibili con i miei titoli di studio</li> <li>Compatibili</li> <li>Non compatibili</li> </ul> |                                 |                                                            |

Fig. 11 – Primo accesso

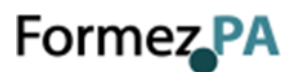

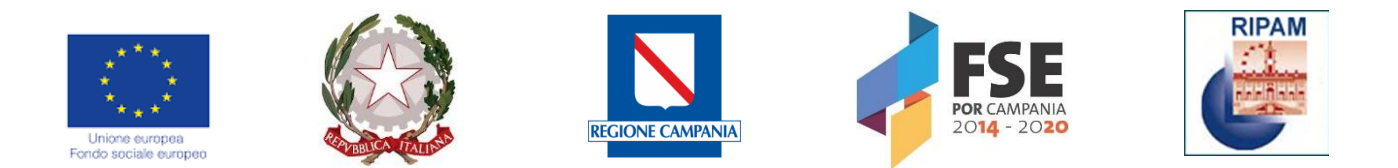

Nell'area "*Anagrafica Utente*" sono contenute le informazioni inserite in fase di registrazione e sarà possibile aggiungere i titoli di studio posseduti. Il nuovo sistema Step-One 2019 provvederà, in questo caso, ad indicare i concorsi compatibili con il titolo di studio posseduto.

| $\equiv$ Portale S | tep One 2019 |                                   | Concorsi                                |   |
|--------------------|--------------|-----------------------------------|-----------------------------------------|---|
| Area riservat      | a   🖴        | Benvenuto                         | Concorsi Anagrafica utente Logout       | ? |
| Anagrafica         | utente       |                                   |                                         |   |
| Dati anagrafi      | ci 🕜         | Documenti                         | 0                                       |   |
| Cognome:           |              | Carta d'identità:                 | Numero: <b>1234</b>                     |   |
| Nome:              | Table        |                                   | (Scadenza: <b>19 ago 2023</b> )         |   |
| Codice fiscale:    | J            | Contatti 🔂                        |                                         |   |
| Data di nascita:   | 19 ago 1972  | Cellulare:                        | J                                       |   |
| Genere:            | Uomo         | Email:                            | !!''[.g].com 🗹                          |   |
| Comune di nascita: | Contract     |                                   |                                         |   |
| Cittadinanza:      | Italiana     | Indirizzi 🔁                       |                                         |   |
|                    |              | Residenza:                        | () 🕜                                    |   |
|                    |              | Titoli di stud                    | io 🖯                                    |   |
|                    |              | Inserire i titoli di studio in or | dine gerarchico (diploma, laurea, ecc.) |   |
|                    |              |                                   | Vai alla sezione <b>Concorsi</b>        |   |

Fig. 12 – Profilo Utente

Per procedere con la compilazione della domanda si dovrà cliccare sulla procedura concorsuale prescelta (Corso concorso pubblico, Categoria giuridica D, posizione economica D1; Corso concorso pubblico, Categoria giuridica C, posizione economica C1) (Fig. 13) e quindi cliccare sul pulsante *"Compila domanda"* del codice di concorso/profilo di interesse (Fig. 14)

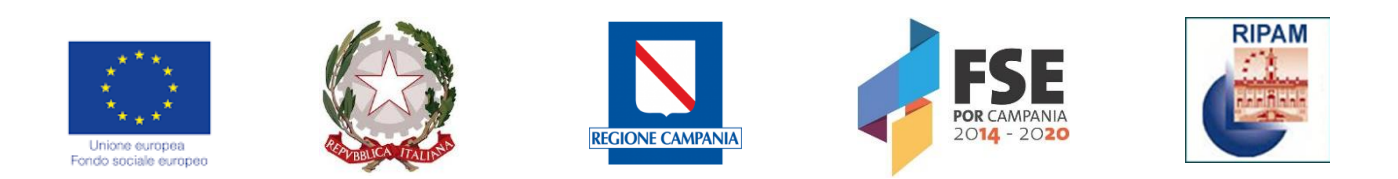

| E Portale Step One 2019                                                                                 |                                              | Concorsi                                                |
|----------------------------------------------------------------------------------------------------|----------------------------------------------|---------------------------------------------------------|
| Area riservata   🔒                                                                                      | Benvenuto .                                  | Concorsi Anagrafica utente Logout                       |
| Concorsi                                                                                                |                                              |                                                         |
| Ai fini della candidatura, puoi verificare se possiedi i rec<br>studio nella sezione Anagrafica utente. | quisiti richiesti per l'ammissione ai proced | limenti concorsuali indetti, inserendo i tuoi titoli di |
| Mostra solo i profili compatibili con i miei titoli di stud                                             | dio                                          |                                                         |
| Compatibili Non compatibili                                                                             |                                              |                                                         |
| RIPAM RIPAM                                                                                             |                                              | •                                                       |
| Corso-concorso pubblico, categoria giur                                                                 | idica C, posizione economica C1              |                                                         |
| Corso-concorso pubblico, categoria giur                                                                 | idica D, posizione economica D               | 1                                                       |
|                                                                                                    |                                              |                                                         |

Fig. 13 – Concorsi disponibili

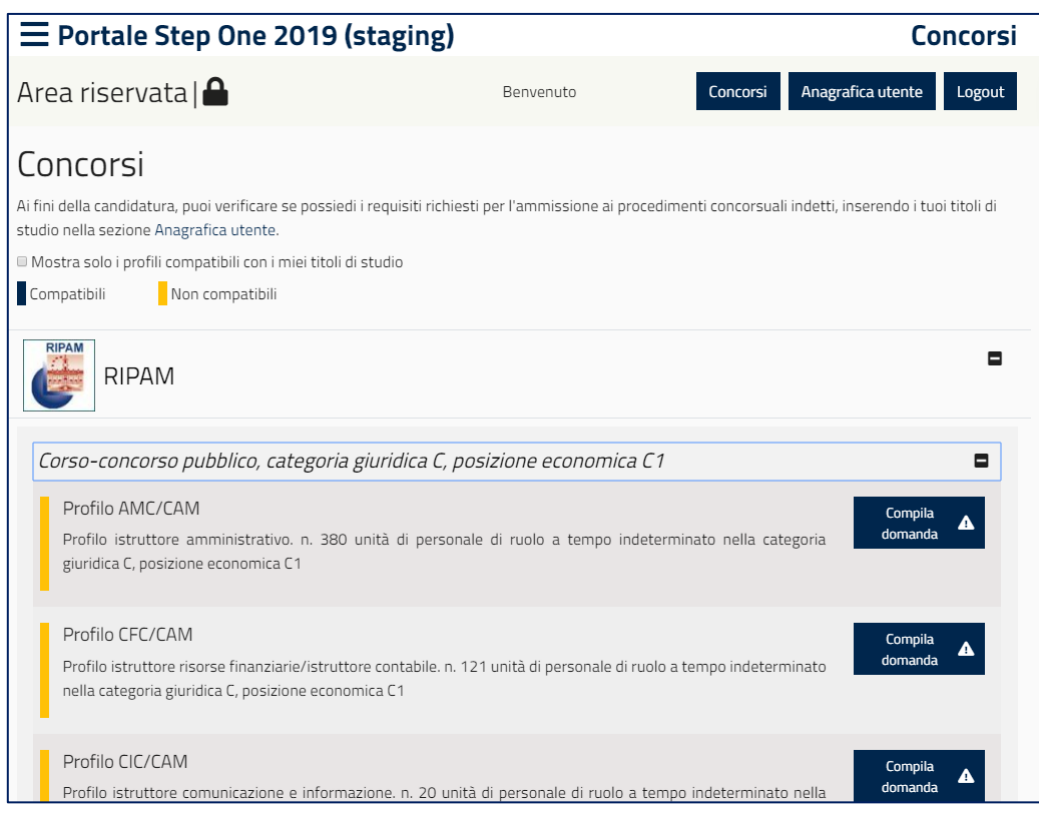

Fig. 14 – Profili disponibili

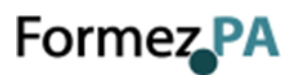

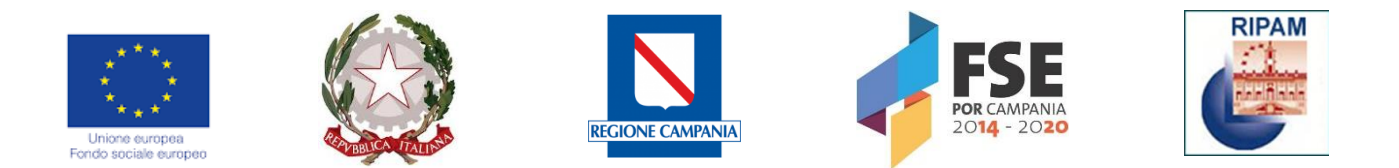

Nel corso della compilazione della domanda il candidato sarà assistito mediante appositi messaggi che segnaleranno eventuali errori o irregolarità dei dati inseriti, in analogia con quanto prima illustrato per la procedura di registrazione. Il sistema inoltre indica i campi che in maniera obbligatoria occorre compilare.

Al termine della compilazione di ogni pagina del form della domanda di candidatura è necessario cliccare sul pulsante "Salva e Continua".

| Di essere in possesso del titolo di studio richiesto per l'accesso                                                                                                    |
|----------------------------------------------------------------------------------------------------|
|                                                                                                    |
| Titolo estero ¢                                                                                                    |
| Denominazione:                                                                                                    |
| Laurea                                                                                                    |
| Data di conseguimento:                                                                                                    |
| 3/7/2019                                                                                                    |
| Luogo di conseguimento:                                                                                                    |
| Università                                                                                                    |
| -<br>Eventuali provvedimenti normativi che hanno definito l' <u>equivalenza</u> ai sensi dell'art. 2 del bando                                                                                                    |
| <ul> <li>Possesso del provvedimento di equivalenza</li> <li>In attesa del provvedimento di equivalenza a seguito di presentazione della relativa richiesta</li> </ul>                                                                                                 |
| <ul> <li>Interzione dei provvedimento di equivalenza a seguto di presentazione dena renava nenesta</li> <li>Interzione di avanzare richiesta per il rilascio del provvedimento di equivalenza con obbligo di ottenere e presentare il provvedimento stesso</li> </ul> |
| prima dell'espletamento delle prove orali, come previsto dall'art. 2 del bando di concorso                                                                                                    |
| Salva e continua <b>&gt;</b>                                                                                                    |

Fig. 15 – Salvataggio dei dati

Il sistema consente di salvare i dati inseriti in itinere.

# 6 CONCLUSIONE DELLA PROCEDURA DI COMPILAZIONE DELLA DOMANDA

Dopo aver inserito tutti i dati, sarà possibile inviare la domanda cliccando sul pulsante "Invia la domanda" (Fig. 16).

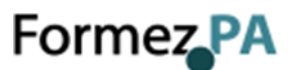

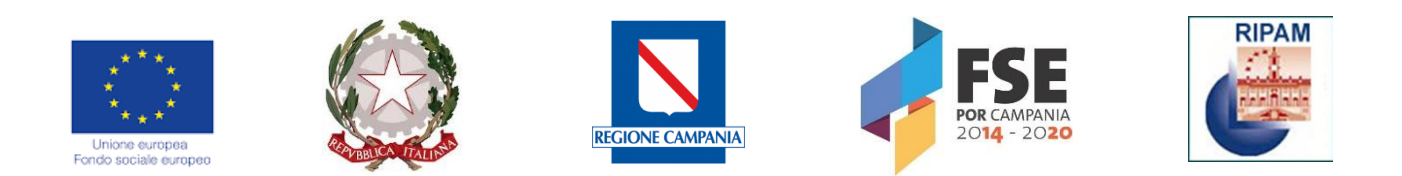

| Governo Italiano Presidenza del Consiglio dei Min                                                                                                    | istri DIPARTIMENTO DELLA FUNZIONE PUBBLICA                                                               |                                                                    |
|----------------------------------------------------------------------------------------------------|----------------------------------------------------------------------------------------------------|--------------------------------------------------------------------|
| E Portale Step One 2019                                                                                                    |                                                                                                    | Concorsi                                                           |
| Area riservata   🖴                                                                                                    | Benvenuto Paolo Scarpelli Concors                                                                        | i Profilo Utente Logout                                            |
| Compilazione domanda di parteci<br>La domanda di partecipazione è stata compilata con successo.<br>Ora per candidarti al concorso devi procedere con l'invio (se non si proced<br>La domanda una volta inoltrata potrà essere integrata o modificata entro<br>nel bando. | Pazione<br>le con l'invio della domanda i dati inseriti n<br>la data di scadenza dei termini per la pres | ion andranno comunque persi).<br>sentazione della domanda indicati |
| ✓ Precedente                                                                                                    |                                                                                                    | Invia la domanda 🖋                                                 |

Fig. 16 – Invio della domanda

Attenzione: la domanda risulterà inviata solo dopo aver cliccato sul pulsante *"Invia la domanda"* e aver ricevuto il messaggio di conferma da parte del sistema. In presenza di errori o di interruzioni di linea, la domanda non potrà essere considerata inviata e si invita il candidato a fare le verifiche necessarie.

| Portale Step One 2 Area riservata 2 Area riservata 2 Procedere con l'invio della candidatura? Procedere con l'invio della candidatura? Procedere con l'invio della candidatura? Annulla Conferma Concorsi Profilo Utente Logout 2 Cancorsi Profilo Utente Logout 2 Cancorsi Profilo Utente Logout 2 Concorsi Profilo Utente Logout 2 Procedere con l'invio della candidatura? Procedere con l'invio della candidatura? Procedere con l'invio della candidatura? Invia la domanda di partecipazione è stata con conso devi procedere con nuo (se non si procede con nuo della domanda nadranno comunque persi). La domanda una volta inoltrata potrà essere integrata o modificata entro la data di scadenza dei termini per la presentazione della domanda indicati nel bando. Precedente | Governo Italiano Presidenza del Consiglio dei Ministri DIPARTIMENTO DELLA FUNZIONE PUBBLICA                                                                          |                                                                                                    |                                      |                                                                                                    |  |  |  |
|----------------------------------------------------------------------------------------------------|----------------------------------------------------------------------------------------------------|----------------------------------------------------------------------------------------------------|--------------------------------------|----------------------------------------------------------------------------------------------------|--|--|--|
| Area riservata<br>Procedere con l'invio della candidatura?<br>Procedere con l'invio della candidatura?<br>Procedere con l'invio della candidatura?<br>Annulla Conferma<br>Ora per candidarti al concorso devi procedere con unvio (se non si procede con unvio deila domanda i dati indicati nel bando.<br>Precedente<br>Invia la domanda                                                                                                    | ■ Portale Step One 20                                                                                                    | Invio domanda                                                                                                    | ×                                    | Concorsi                                                                                                   |  |  |  |
| Compilazione dom       Annulla       Conferma         La domanda di partecipazione è stata cor       Ora per candidarti al concorso devi procedere con rinvio (se non si procede con rinvio della domanda i dati inseriti non andranno comunque persi).       La domanda una volta inoltrata potrà essere integrata o modificata entro la data di scadenza dei termini per la presentazione della domanda indicati nel bando.         Precedente       Invia la domanda al al concordo della domanda al concordo della domanda indicati nel bando.                                                                                                    | Area riservata   🔒                                                                                                    | Procedere con l'invio della candidatura?                                                                                            |                                      | ioncorsi Profilo Utente Logout                                                                             |  |  |  |
|                                                                                                    | Compilazione dom<br>La domanda di partecipazione è stata cor<br>Ora per candidarti al concorso devi procet<br>La domanda una volta inoltrata potrà ess<br>nel bando. | Annulla Cor<br>aere con Linvio (se non si procede con Linvio della doma<br>ere integrata o modificata entro la data di scadenza dei | nferma<br>Inda I dati<br>I termini p | mseriti non andranno comunque persi).<br>per la presentazione della domanda indicati<br>Invia la domanda 🚀 |  |  |  |

Fig. 17 – Invio della domanda

Al termine della procedura di *invio* della domanda di partecipazione, il sistema comunicherà l'avvenuta acquisizione della domanda e consentirà al candidato di scaricare la ricevuta di partecipazione (Fig. 18).

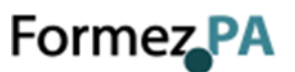

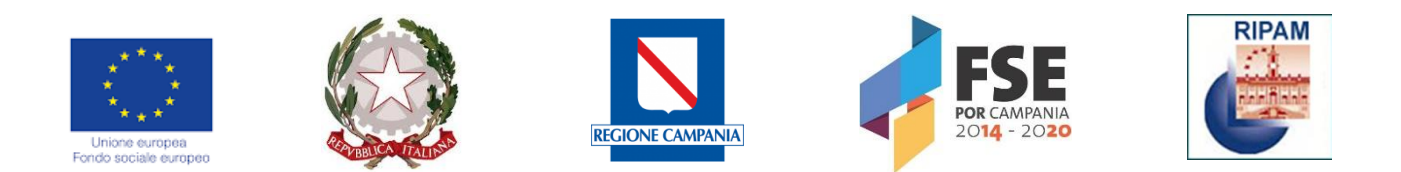

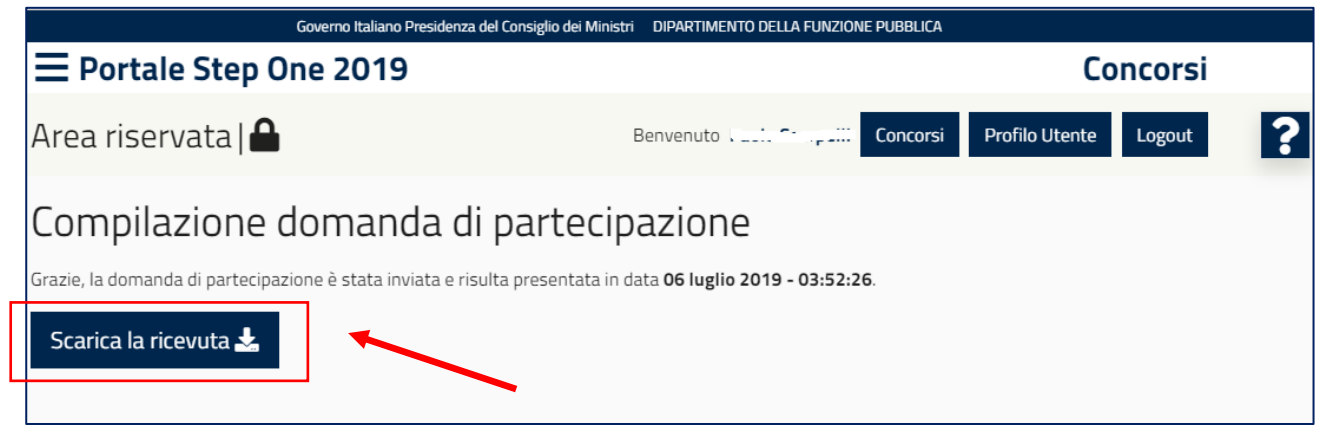

Fig. 18 – Acquisizione della domanda

Il candidato dovrà stampare la ricevuta di avvenuta iscrizione e presentarla in occasione delle prove preselettive.

# IMPORTANTE: Si consiglia di effettuare un controllo sui dati riportati nella ricevuta.

# 7 MODIFICHE ALLA DOMANDA

La domanda, una volta inoltrata, potrà essere integrata o modificata entro la data di scadenza dei termini per la presentazione della domanda indicati nel bando cliccando sul pulsante "Modifica domanda" (Fig. 19).

Attenzione: al termine della compilazione della nuova domanda, è necessario procedere con un nuovo invio per il rilascio di una nuova ricevuta valida per la partecipazione al concorso. In caso contrario non si terrà conto delle modifiche apportate e faranno fede i dati acquisiti in precedenza certificati dall'ultima ricevuta rilasciata dal sistema.

Successivamente alla data di scadenza dei termini per la presentazione della candidatura, la domanda già inoltrata potrà essere visualizzata cliccando sul bottone *"Visualizza domanda"*, senza alcuna possibilità di apportare modifiche (Fig. 19).

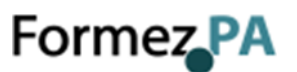

| Unione europea<br>Fondo sociale europea                                                                                                    | RIPAM                                        |
|----------------------------------------------------------------------------------------------------|----------------------------------------------|
| Concorsi                                                                                                    |                                              |
| 🗆 Mostra solo i profili compatibili con i miei titoli di studio                                                                                                    |                                              |
| Compatibili Non compatibili                                                                                                    |                                              |
| RIPAM RIPAM                                                                                                    | -                                            |
| Concorso C                                                                                                    |                                              |
| AMC CAM<br>Concorso pubblico, per esami, per l'ammissione di allievi al corso-concorso selettivo di formazione per il<br>reclutamento di complessivi istruttori-categoria C con contratto a tempo indeterminato nella Regione<br>Campania e negli Enti locali della Regione Campania. | Modifica<br>domanda<br>Visualizza<br>domanda |

Fig. 19 – Modifica della domanda

# 8 COSA FARE IN CASO DI EVENTUALI PROBLEMATICHE

# 8.1. Cosa fare in caso di errori in fase di registrazione anagrafica

Nel caso in cui l'utente inserisca dati non corretti, il sistema provvederà a segnalare le problematiche con appositi messaggi di errore inseriti correttamente. Di seguito riportiamo i più comuni, indicando poi come gestire la procedura

#### "Errore nel codice fiscale" oppure "E-mail risulta in uso"

È possibile che si sia effettuata già una registrazione sul portale. In questo caso si suggerisce di recuperare le credenziali, dal form iniziale, sul link "Hai dimenticato la **Password?**", secondo le modalità indicate nel paragrafo 7 della presente Guida.

#### Errore: Il codice fiscale non è valido

In questo caso si suggerisce di verificare il corretto inserimento dei dati: Nome, Cognome, luogo e data di nascita, codice fiscale corretto, sesso Uomo o Donna. Qualora dovesse persistere l'errore, contattare l'assistenza.

#### Comune di nascita non più esistente.

Per coloro che sono nati in comuni successivamente confluiti in altri, potrebbe verificarsi un problema di calcolo del codice fiscale. In questo caso si suggerisce di contattare l'assistenza specificando il caso e il nome del comune di nascita, se mancante.

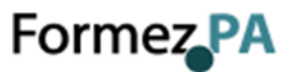

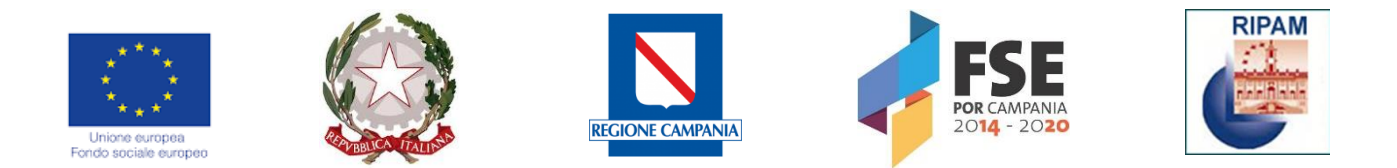

# 8.2. Cosa fare se si è nati all'estero

Coloro i quali siano nati in paesi esteri, dovranno selezionare l'opzione NO alla domanda "Hai un codice fiscale italiano?" per poter andare Avanti con la registrazione.

# 8.3. Cosa inserire come indirizzo mail

In fase di registrazione anagrafica nel campo E-mail e conferma E-mail **NON devono mai essere utilizzati indirizzi di posta PEC**. Il sistema potrebbe non accettarli e in ogni caso, non si riceverà la mail di attivazione necessaria per proseguire. Il campo di richiesta indirizzo PEC esiste ma è facoltativo.

# 8.4. Cosa fare se la e-mail non è stata ricevuta

In questo caso si suggerisce di controllare la casella spam del proprio gestore di posta. Qualora la e- mail fosse nella cartella dei messaggi spam, è possibile cliccare anche da li per proseguire. È consigliabile, comunque, cliccare sul tasto "Non è Spam" nella barra delle funzioni in modo tale da poter ricevere senza problemi la eventuale futura corrispondenza.

# 8.5. Cosa fare se la e-mail non è stata ricevuta e non si trova neppure nello spam

Se la mail non dovesse essere ricevuta compilare il form di Assistenza Tecnica presente nella home cliccando sul punto interrogativo

# 8.6. Cosa succede se si rimane molto a lungo sul form di compilazione

Si rammenta che, durante l'inserimento dei dati relativi alla domanda, non è consigliabile rimanere collegati per un tempo eccessivo. Infatti, il portale, per ragioni di sicurezza, considera utilizza dei cosiddetti tempi di sessione. Allo scadere della sessione comparirà un messaggio come quello illustrato nella seguente immagine:

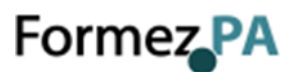

| Unione europeo                                                                                                    |                                                                      | REGIONE C/                                                                  | MPANIA)                                      |                                                 |              | RIPAM |
|----------------------------------------------------------------------------------------------------|----------------------------------------------------------------------|-----------------------------------------------------------------------------|----------------------------------------------|-------------------------------------------------|--------------|-------|
| concernenti lo statuto degli impiegati ci<br>legge e dei contratti collettivi nazionali c<br>⊗ di non aver riportato condanne penali,<br>ඔ di essere in possesso dell'idoneità fisio<br>Di essere in possesso del titolo di studio | vili dello Stato, approvat<br>Sei stato disconn<br>scaduta, clicca O | e con D.P.R. 10 genn<br>ne scaduta<br>esso perché la tu<br>k per continuare | aio 1957, n. 3 e ai se<br>a sessione è<br>Ok | ensi delle corrispondenti disp<br>bblici uffici | posizioni di | ?     |
| Titolo di studio:<br>LAUREA MAGISTRALE                                                                                                    |                                                                      |                                                                             |                                              |                                                 | \$           |       |
| LM52 - Relazioni internazionali                                                                                                    |                                                                      |                                                                             |                                              |                                                 | \$           |       |
| Data di conseguimento:<br>21/8/1998                                                                                                    |                                                                      |                                                                             |                                              |                                                 |              |       |
| Luogo di conseguimento:                                                                                                    |                                                                      |                                                                             |                                              |                                                 |              |       |
| Voto conseguito:                                                                                                    |                                                                      |                                                                             | Scala:                                       |                                                 |              |       |
| 78                                                                                                    | \$                                                                   | /                                                                           | 110                                          |                                                 | \$           | 1     |

Fig. 20 – Sessione Scaduta

# 8.7. Quali operazioni si possono compiere dopo l'invio della domanda di partecipazione

Successivamente all'invio della domanda, un utente può sempre ricollegarsi al portale e fino alla data della scadenza del concorso, dopo aver effettuato il login con le proprie credenziali, potrà:

• Visualizzare la domanda già inoltrata e riscaricare la ricevuta;

• Modificare i dati relativi alla propria residenza, cittadinanza, telefono, documento, ecc.;

- Modificare e recuperare password di accesso;
- Aggiornare i propri titoli di studio;
- Modificare il proprio indirizzo di posta elettronica;
- Modificare la domanda già inviata;

La domanda di partecipazione non può essere annullata, ma può essere modificata fino alla data di scadenza del concorso. In ogni caso la domanda di partecipazione non è vincolante.

# 8.8. Come richiedere assistenza sulle problematiche relative al portale

Come indicato nel paragrafo 1 di questa guida, il portale consente in qualsiasi momento di richiedere supporto per le problematiche di tipo informatico. Per farlo è sufficiente cliccando

sul punto interrogativo 😰 posto in alto a destra

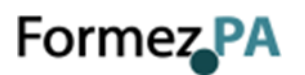

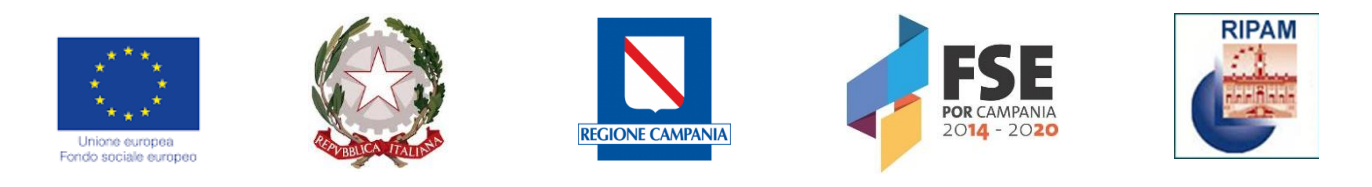

| E Portale Step One 2019                                                                                                    | Concorsi                                   |
|----------------------------------------------------------------------------------------------------|--------------------------------------------|
| Area riservata   🔒 🛛 🛛 🗠                                                                                                    | n Registrazione                            |
| Portale Step One 2019<br>Il Portale Step One 2019 è il nuovo sistema di candidatura on line ai concorsi pubblici indetti nell'ambito dell'attuaz<br>Rigualificazione delle PA – RIPAM.                                                                                                    | ione del Progetto di                       |
| Registrazione e compilazione della domanda di candidatura<br>Al fine di procedere con la compilazione della domanda di candidatura on line è necessario effettuare la procedura di regis<br>comando "Registrazione" al termine della quale l'utente riceverà attraverso posta elettronica le credenziali di accesso.                                                                                                    | trazione attraverso il                     |
| <ul> <li>Concorsi attivi</li> <li>Corso-concorso pubblico, per titoli ed esami, per il reclutamento di complessivi n. 1.225 unità, categoria giuridica C, posizi tempo indeterminato presso la Regione Campania e gli Enti locali della Regione Campania <i>Consulta il bando di concorso</i></li> <li>Corso-concorso pubblico, per titoli ed esami, per il reclutamento di complessivi n. 950 unità, categoria giuridica D, posizion tempo indeterminato presso la Regione Campania e gli Enti locali della Regione Campania <i>Consulta il bando di concorso</i></li> </ul> | ione economica C1, a<br>ne economica D1, a |
| Presentazione domanda<br>È possibile inoltrare la domanda di partecipazione fino alle <b>ore 23.59 del 8/08/2019</b> .<br>Documentazione<br>• Guida per la compilazione della domanda on line<br>• FAQ                                                                                                    |                                            |

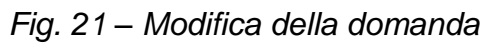

Il sistema aprirà un form in cui sarà possibile specificare la problematica sulla quale si richiede supporto.

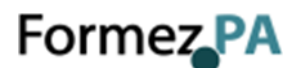

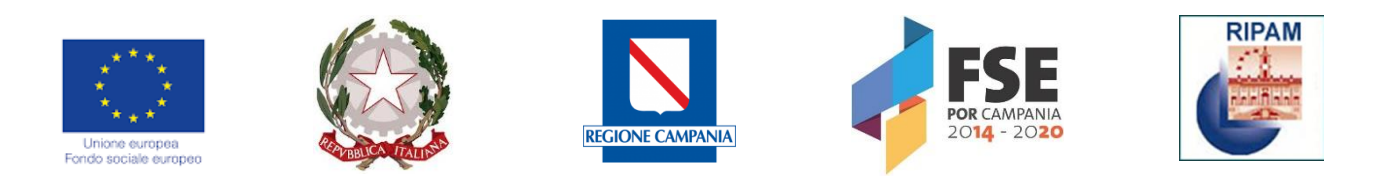

| $\equiv$ Portale S                                              | ten One 2019 (staging)                      |           |                         | Concorsi             |
|-----------------------------------------------------------------|---------------------------------------------|-----------|-------------------------|----------------------|
| Area riserva <sup>.</sup>                                       | <ul> <li>Vuoi richiedere assiste</li> </ul> | enza?     | ×                       | Registrazione        |
| Portale St                                                      | Chiedo assistenza per:                      |           | •                       |                      |
| Il <b>Portale Step One</b><br>Riqualificazione delle f          | Concorso:                                   | Profilo:  |                         | ne del Progetto di   |
| Registrazion                                                    | \$                                          |           | \$                      |                      |
| Al fine di procedere c<br>comando "Registrazio                  | Nome:                                       | Cognome:  |                         | azione attraverso il |
| Concorsi atti                                                   |                                             |           |                         |                      |
| Corso-concorso p     tompo indetormi                            | E-mail (non PEC):                           | Teletono: |                         | ie economica C1, a   |
| Corso-concorso ;                                                |                                             |           |                         | economica D1, a      |
| tempo indetermi                                                 | Domanda (max 250 caratteri):                |           |                         |                      |
| Presentazio                                                     |                                             |           |                         |                      |
| È possibile inoltrare la                                        |                                             |           |                         |                      |
| Documentaz                                                      | Ho letto e accetto l'Informativa privacy    |           |                         |                      |
| È importante leggere a                                          | Campo obbligatorio                          |           |                         |                      |
| Accedi al Bando                                                 |                                             |           | Invia richies <u>ta</u> |                      |
| <ul> <li>Accedi al Bando (</li> <li>Consulta il manu</li> </ul> |                                             |           |                         |                      |

Fig. 22 – Supporto tecnico

# 8.9. Perché non riesco a procedere con l'iscrizione avendo indicato il titolo di preferenza e precedenza?

E' necessario valorizzare il campo "figli a carico" anche riportando 0.

# 8.10. Perché non riesco ad inserire il voto del titolo di studio?

E' necessario indicare prima la scala di riferimento.

# 8.11.Non ho ancora ricevuto la mail di conferma

Se non ha ancora ricevuto la mail di conferma può farlo autonomamente cliccando sul bottone Login presente all'interno del portale e successivamente su "Non hai ricevuto la mail di attivazione?".

#### 8.12.Non ho ricevuto mail conferma o credenziali

Le suggeriamo di controllare in Spam o di richiedere un nuovo token andando nella sezione LOGIN e cliccando su" <u>Non hai ricevuto la mail di attivazione?</u>". Nel caso l'utente fosse già

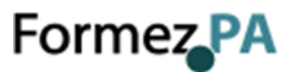

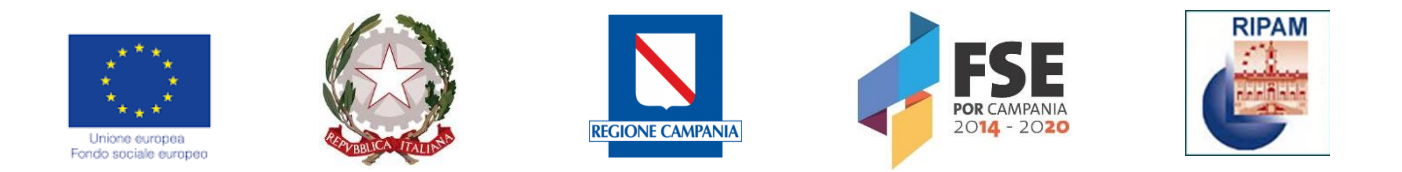

attivo allora richieda una nuova password dal link "Hai dimenticato la password" nella sezione LOGIN

### 8.13.Link non valido o cancellato

Controlli che la mail non sia in SPAM o bloccata da protezioni del client di posta. Eventualmente può anche copiare il link direttamente nella barra indirizzi del browser Se vuole può richiedere un nuovo token cliccando sul bottone Login presente all'interno del portale e successivamente su "Non hai ricevuto la mail di attivazione?".

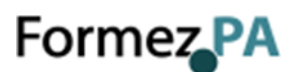